## Revenue - Change of Land Use

| 1  | Name of Approval / NOC /<br>License / Registration | Change of Land Use / Certificate of Land Use                                                                                                    |
|----|----------------------------------------------------|----------------------------------------------------------------------------------------------------|
| 2  | Competent Authority                                | Board of Revenue                                                                                                    |
| 3  | Applicability Criteria                             | o SDM Court                                                                                                    |
| 4  | Stage                                              | Pre-Establishment                                                                                                    |
| 5  | SLA/ Number of Days                                | 45 Days                                                                                                    |
| 6  | Documents Required                                 | <ul> <li>(i) Self Declaration of all Land Holders</li> <li>(ii) Map of land (including Quadriplegic), signed by all<br/>Land Holders</li> <li>(iii) Document of Updated Circle Rate, determined by<br/>Collector</li> <li>(iv) Certified copy of updated Khatauni</li> <li>(v) Certified copy of updated Khasra</li> </ul>                |
| 7  | Form Submission                                    | http://niveshmitra.up.nic.in/                                                                                                    |
| 8  | Fee                                                | 2% of Circle Rate                                                                                                    |
| 9  | Mode of Payment                                    | Online                                                                                                    |
| 10 | Procedure for getting license                      | <ul> <li>Step-1:</li> <li>a) The applicant shall open the Online Single Window Portal using the address</li> <li>b) Register in Online portal using their personal Details and Contact Details.</li> <li>c) A password is generated and sent thru SMS/Email. Using the User id and Password to log into the online Web portal.</li> </ul> |

| Step - 2 :After logging into the web portal, the Applicant sthe common application form and create Unit.Step - 3 :Select apply for permission, choose unit,Department "Board of Revenue" and service "Chaland use" then click on proceed.Step - 4 :The applicant will go ahead, attach required docu                                 | nall fill<br>select<br>nge of |
|----------------------------------------------------------------------------------------------------|-------------------------------|
| After logging into the web portal, the Applicant s<br>the common application form and create Unit.<br><b>Step – 3 :</b><br>Select apply for permission, choose unit,<br>Department "Board of Revenue" and service "Cha<br>land use" then click on proceed.<br><b>Step – 4 :</b><br>The applicant will go ahead, attach required docu | nall fill<br>select<br>nge of |
| the common application form and create Unit.<br><b>Step – 3 :</b><br>Select apply for permission, choose unit,<br>Department "Board of Revenue" and service "Cha<br>land use" then click on proceed.<br><b>Step – 4 :</b><br>The applicant will go ahead, attach required docu                                                       | select<br>nge of              |
| Step – 3 :Select apply for permission, choose unit,Department "Board of Revenue" and service "Chaland use" then click on proceed.Step – 4 :The applicant will go ahead, attach required docu                                                                                                    | select<br>nge of              |
| Select apply for permission, choose unit,<br>Department "Board of Revenue" and service "Cha<br>land use" then click on proceed.<br><b>Step – 4 :</b><br>The applicant will go ahead, attach required docu                                                                                                    | select<br>nge of              |
| Department "Board of Revenue" and service "Cha<br>land use" then click on proceed.<br><b>Step – 4 :</b><br>The applicant will go ahead, attach required docu                                                                                                    | nge of                        |
| land use" then click on proceed.<br><b>Step – 4 :</b><br>The applicant will go ahead, attach required docu                                                                                                    | 196 01                        |
| <b>Step – 4 :</b><br>The applicant will go ahead, attach required docu                                                                                                    |                               |
| The applicant will go ahead, attach required docu                                                                                                    |                               |
|                                                                                                    | monte                         |
| and submit the application form for sorvice "Cha                                                                                                    | ngo of                        |
| and submit the application form for service. Cha                                                                                                    | ige of                        |
|                                                                                                    |                               |
| Step – 5 :                                                                                                    |                               |
| The SDM office shall review the application and s                                                                                                    | end to                        |
| Tensildar for inspection.                                                                                                    |                               |
| Step – 6 :                                                                                                    |                               |
| Tehsildar submits inspection report to SDM.                                                                                                    |                               |
| Step – 7 :                                                                                                    |                               |
| SDM raises query within 7 days if required on the b                                                                                                    | asis of                       |
| Tehsildar's inspection report.                                                                                                    |                               |
| Step – 8 :                                                                                                    |                               |
| Applicant corrects queries raised by SDM Office                                                                                                    |                               |
| Step – 9 :                                                                                                    |                               |
| On the basis of review report, SDM Office attach                                                                                                    | es the                        |
| case number and send to online system for upload                                                                                                    | ing                           |
| Step – 10 :                                                                                                    |                               |
| Calculated Fee submitted by Applicant Online                                                                                                    |                               |
| Step – 11 :                                                                                                    |                               |
| Hearing & remarks given by SDM                                                                                                    |                               |
| Step – 12 :                                                                                                    |                               |
| Applicant Downloads the Certificate from online s                                                                                                    |                               |